## 四年級『各周中英數常學習任務』

| 科目     | 預習/學習<br>課題             | 預習/學習任務之描述<br>(所使用的網上學習帳戶資料已在<br>手冊P.32-33)                                                                                                    | 網址及<br>學習材料QR CODE                                                                          |
|--------|-------------------------|----------------------------------------------------------------------------------------------------|---------------------------------------------------------------------------------------------|
| 中<br>一 | 增潤課文16<br>《香港中央<br>圖書館》 | <ul> <li>必做:</li> <li>1.朗讀課文三次,不懂讀或不明白意思的字詞請查字典。</li> <li>2.完成樂思「4D自學診斷平台」網上評估</li> <li>四年級練習1:錯別字</li> </ul>                                                                                                    | 1a.朗讀《香港中央圖書館》課文:                                                                           |
|        | 課本                      | 自選:                                                                                                    | e9f0CZ2k&feature=youtu.be                                                                   |
|        | 第十七課<br>《滑浪風帆<br>與香港》   | 1.同學可按個人興趣,完成老師於樂思4D自學診斷平<br>台系統內所有已開放的語文基礎知識評估練習進行自<br>學。                                                                                                    | 1b.《香港中央圖書館》課文連結:<br>https://drive.google.com/open?id=1Pcyx<br>DfSGRbJ1w0UbbdpzdZxqDc4c5-KL |
|        |                         | 2.同學可按個人興趣,登入「啟思中國語文網」,下<br>載Oxford iSolution 電子學習平台,進行各種語文遊<br>戲,或是挑戰評估。                                                                                                    | 朗讀《 <b>滑浪風帆與香港》</b> ,<br>啟思閱讀網網址:<br>■<br>■                                                 |
|        |                         | <ul> <li>Added Added Ad</li></ul> | https://trc.oupchina.com.hk/clt/prichi/Au<br>dio/bkB.asp#p4<br>2.樂思「4D自學診斷平台」<br>(中文科):     |
|        |                         | 進入網頁後,按「電子學習」,就會看見如上圖的版<br>面。下載Oxford iSolution 電子學習平台於個人電腦                                                                                                    | ■₩₩₩<br><u>https://4d.pan-lloyds.com</u><br>*請參考手冊 P.32 以 『學校電腦』                            |
|        |                         | 或ipad後,同學就可以用『學校電腦』的登入帳戶及<br>密碼登入,便可成功登入了。                                                                                                    | 的登 入帳戶及密碼登入                                                                                 |
|        |                         |                                                                                                    | 3.Oxford iSolution 電子學習平台                                                                   |

## 第一周10/2-14/2

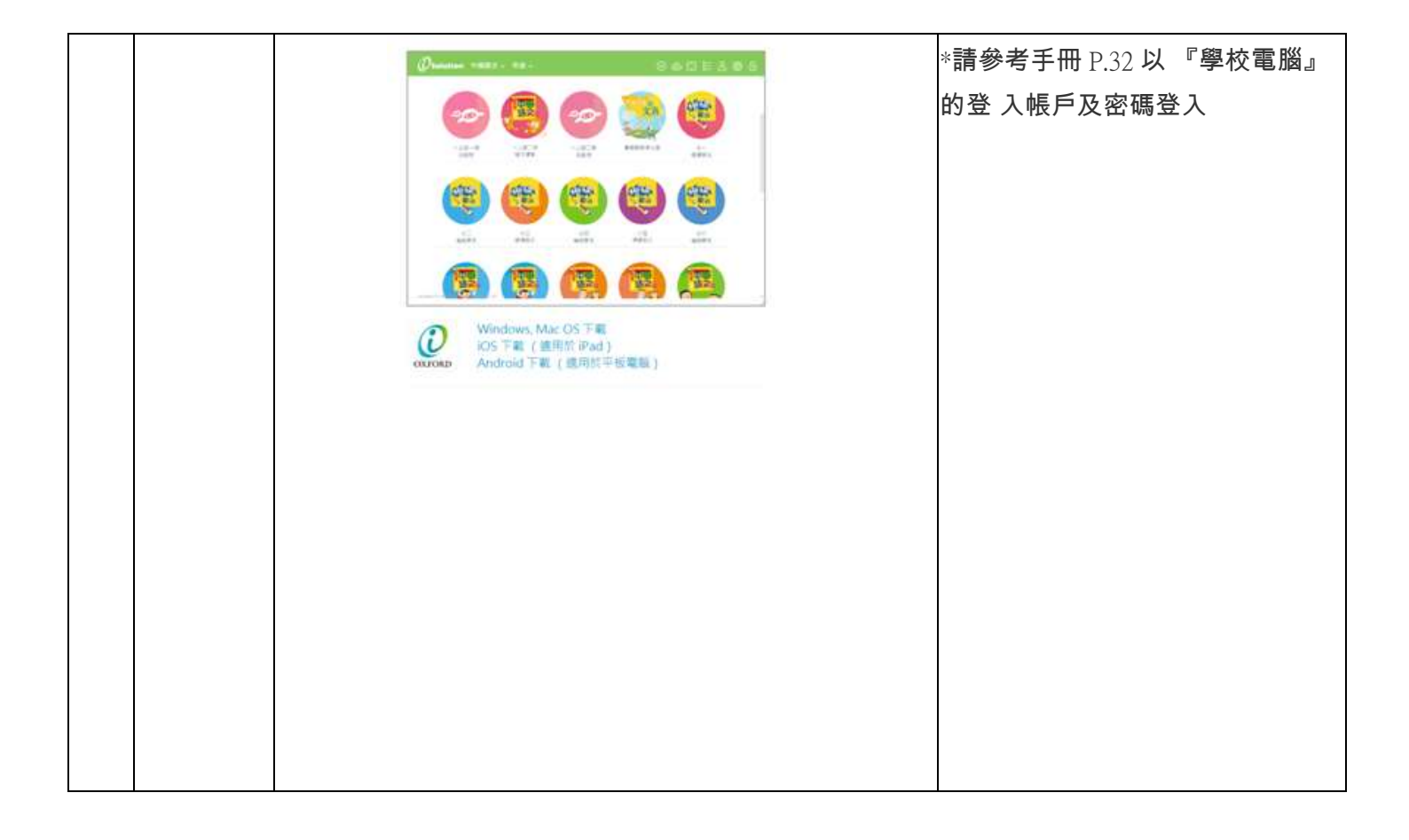

| 英 | 書4B冊第一<br>課 | Group 1 and Group 2:                                                                                                    |                                                                                                    |
|---|-------------|----------------------------------------------------------------------------------------------------|----------------------------------------------------------------------------------------------------|
|   |             | 1. Look up difficult words on P.2-3 ( 4B textbook) in the dictionary.                                                            | 1. Cambridge online dictionary                                                                                                    |
|   |             | 2. 於Pearson出版社網頁聆聽課文錄音,然後朗讀課<br>文,然後回答問題textbook p.4。                                                                            | 2.請參考手冊 P.32 以<br>『Pearson』的登入帳戶<br>及密碼登入> Karaoke Reading                                                                                                    |
|   |             |                                                                                                    | https://www.pearson.com.hk/zh_HK.<br>html<br>3 Verb table : Distributed before CN                                                                                                    |
|   |             | 3. Verb Table Revision: Read aloud 1-20                                                                                          | Y holiday<br>(Group 2: The one stuck in your 1st t<br>erm notebook)                                                                                                    |
|   |             | 4. 登入樂思 4D 自學診斷平台,完成<br>a. 4A P.4 Assessment 2: Comparative and superlative<br>adjectives<br>b. 4A P.4 Assessment 3: Connectives | <ul> <li>4. 樂思 4D 自學診斷平台</li> <li><u>https://4d.pan-lloyds.com/index.php</u></li> <li><b>回</b></li> <li><b>回</b></li> <li><b>u</b></li> <li><b>u</b></li> <li><b></b></li></ul> |
|   |             |                                                                                                    | Self-learning materials                                                                                                    |
|   |             | Group 2:<br>All self-learning materials are saved in Google Classroom.                                                           | https://docs.google.com/forms/d/e/1F                                                                                                    |
|   |             | 1. Self-learning Worksheet (Answer questions after watching the video)                                                           | <u>AIpQLSdhDFhz59JOq3bMjAxBNFp</u>                                                                                                    |

|  |  | XZYIvD3pdxGsHaFryAgn4qDhW7 |
|--|--|----------------------------|
|  |  | Q/viewform                 |
|  |  |                            |
|  |  |                            |
|  |  |                            |
|  |  |                            |
|  |  |                            |
|  |  |                            |
|  |  |                            |
|  |  |                            |
|  |  |                            |
|  |  |                            |
|  |  |                            |
|  |  |                            |
|  |  |                            |
|  |  |                            |
|  |  |                            |
|  |  |                            |
|  |  |                            |
|  |  |                            |
|  |  |                            |
|  |  |                            |
|  |  |                            |
|  |  |                            |
|  |  |                            |
|  |  |                            |
|  |  |                            |
|  |  |                            |
|  |  |                            |
|  |  |                            |
|  |  |                            |
|  |  |                            |
|  |  |                            |
|  |  |                            |
|  |  |                            |
|  |  |                            |
|  |  |                            |
|  |  |                            |
|  |  |                            |

| 數     | 乘法、<br>除法               | 1)觀看ETV乘法(二)。<br>2)觀看ETV除法(二)                                                                                                    | 1)ETV乘法(二)                                                                         |
|-------|-------------------------|----------------------------------------------------------------------------------------------------|------------------------------------------------------------------------------------|
|       |                         | 3)登入教育出版社平台的自主學習及診斷系統(利用小校園<br>賬戶及密碼登入),完成上學期單元三「乘法」及單元五<br>「除法」之練習。包括預習影片、預習工作紙、進展性<br>評<br>估及跟進練習。                                               |                                                                                    |
|       |                         |                                                                                                    | https://www.hkedcity.net/etv/resource/2<br>10257280<br>2)ETV除法(二)                  |
|       |                         |                                                                                                    | https://www.hkedcity.net/etv/resource/1<br>913381779                               |
|       |                         |                                                                                                    | 3)教育出版社平台之 <b>目王學習及診</b><br>斷系統<br>http://primarymaths.ephhk.com/SDS/ind<br>ex.php |
|       |                         |                                                                                                    |                                                                                    |
| <br>常 | 第五冊<br>第三課<br>香港的氣<br>候 | <ol> <li>1.觀看ETV「不同的氣候」</li> <li>2.觀看ETV「百變的天氣」</li> <li>3.閱讀新聞(1-2篇新聞):登入教育出版社平台</li> <li>&gt;右上角選取「常識」</li> <li>&gt;左下角選取「常識教育網(第三版)」</li> </ol> | ETV不同的氣候                                                                           |

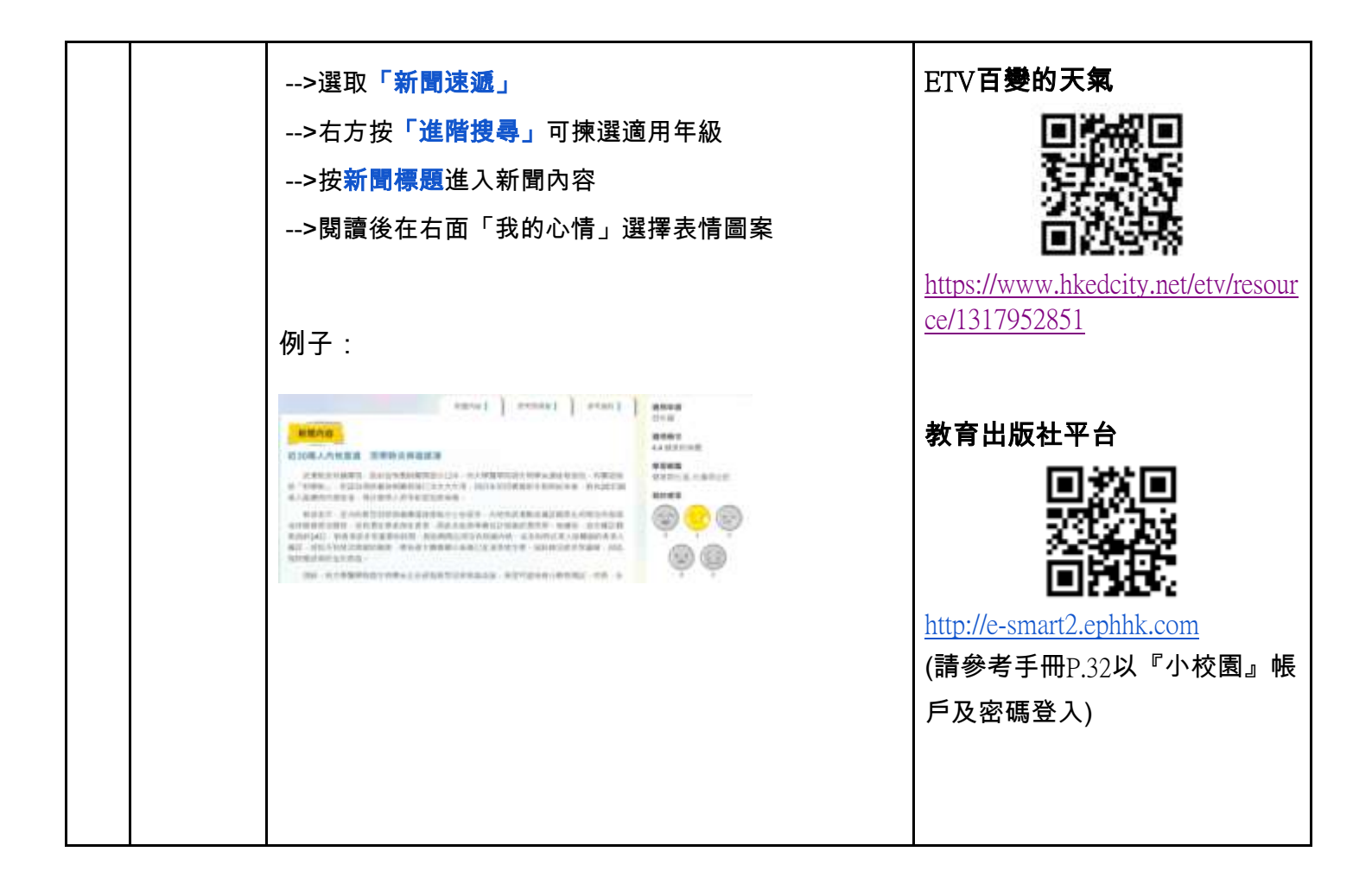

## 第二周17/2-21/2

| 科目     | 預習/學習課<br>題           | 預習/學習任務之描述<br>(所使用的網上學習帳戶資料已在<br>手冊P.32-33)                             | 網址及<br>學習材料QR CODE       |
|--------|-----------------------|-------------------------------------------------------------------------|--------------------------|
| 中<br>一 | 課本第十五<br>課 《中國剪<br>紙》 | 必做:<br>1.朗讀課文三次,不懂讀或不明白意思的字詞請查字典。<br>2.完成樂思「4D自學診斷平台」網上評估<br>四年級練習2:形近字 | 1.朗讀課文:啟思閱讀網             |
|        |                       | 自選:                                                                     |                          |
|        |                       | 1.同學可按個人興趣,完成老師於樂思4D自學診斷平<br>台系統內所有已開放的語文基礎知識評估練習進行自<br>學。              | 2.樂思「4D自學診斷平台」<br>(中文科): |
|        |                       | 2.同學可按個人興趣,登入「啟思中國語文網」,下                                                |                          |

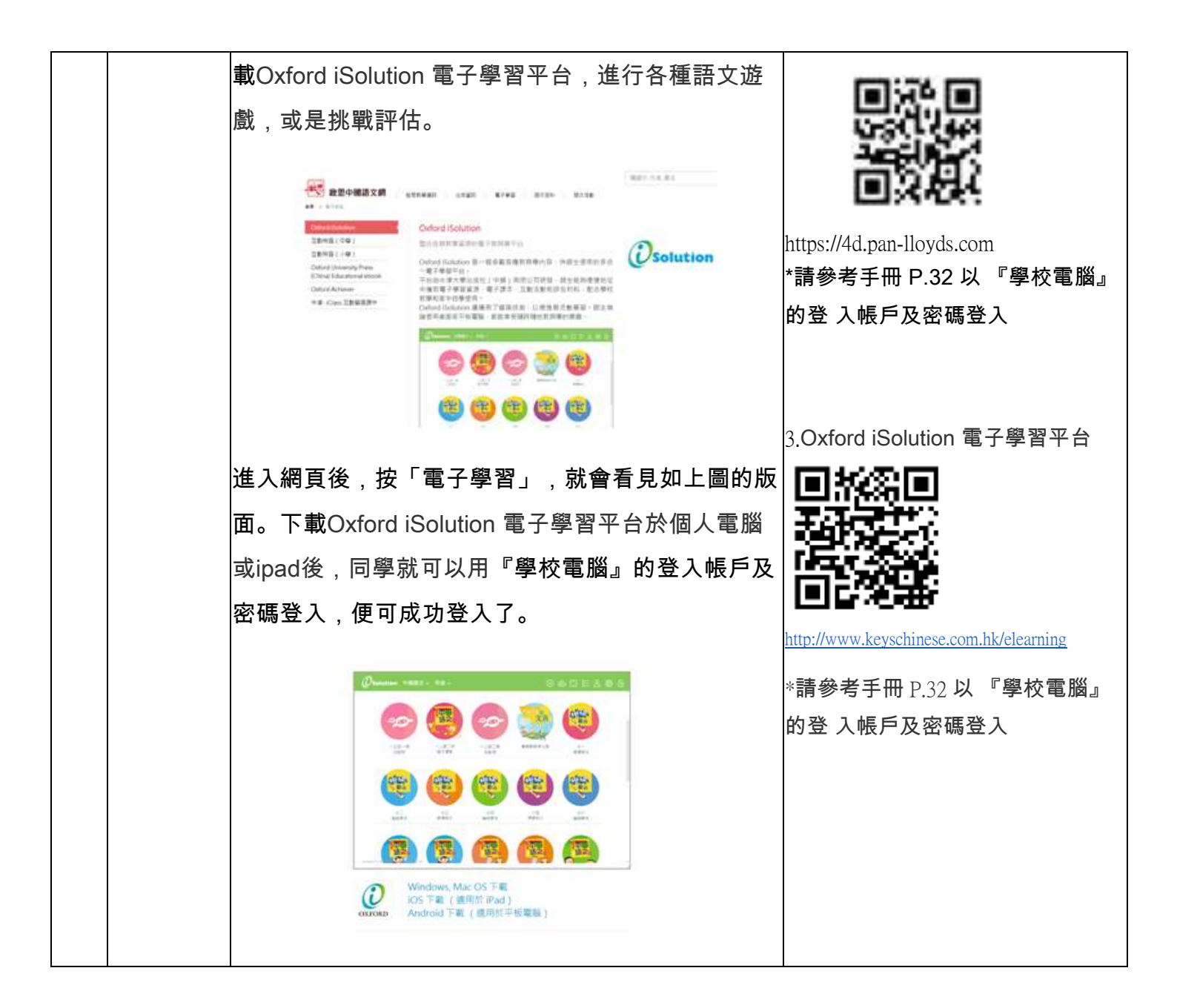

| 英 | 書4B冊第一 | Group 1 and Group 2:                                                                                                    | 1.ETV: Exploring HK                                         |
|---|--------|----------------------------------------------------------------------------------------------------|-------------------------------------------------------------|
|   | 課      | 1. ETV watching                                                                                                    | (Ellevier)                                                  |
|   |        | (Exploring Hong Kong)                                                                                                    |                                                             |
|   |        |                                                                                                    | https://youtu.be/wuOIGaWIDOQ                                |
|   |        | 2. Spell the words on P.5 (Things to do) in 4B textbook.                                                                                                    | 2. 請參考手冊 P.32 以<br>『Pearson』的登入帳戶<br>及密碼登入> Karaoke Reading |
|   |        |                                                                                                    |                                                             |
|   |        |                                                                                                    | https://www.pearson.com.hk/zh_HK.<br>html                   |
|   |        | 3. Verb Table Revision: Read aloud 21-40                                                                                                    |                                                             |
|   |        |                                                                                                    | 4. 樂思 4D 自學診斷平台                                             |
|   |        | 4. 登入樂思 4D 自學診斷平台,完成<br>a. 4A P.4 Assessment 7: Question words<br>b. 4A P.4 Assessment 8: Reflexive pronouns                                                                                        |                                                             |
|   |        |                                                                                                    | https://4d.pan-lloyds.com/index.php                         |
|   |        |                                                                                                    | 請參考手冊 P.32 以 『學校電<br>腦』的登入帳戶及密碼登入                           |
|   |        |                                                                                                    | Self-learning materials                                     |
|   |        | Group 2:<br><i>All self-learning materials are saved in Google Classroom.</i><br>1. Presentation Learning -Speaking Practise Activity<br>(Study the Powerpoint and try to do some speaking practice |                                                             |
|   |        | at home by yourself)                                                                                                    | (in Google Classroom)                                       |
|   |        |                                                                                                    |                                                             |

| 數 | 周界   | 必做:                                                                                | 1)周界(一)ETV                              |
|---|------|------------------------------------------------------------------------------------|-----------------------------------------|
|   |      | 1)觀看ETV周界(一)<br>2)登入教育出版社平台的 <b>自主學習及診</b>                                         |                                         |
|   |      | <b>斷系統</b> (利用小校園賬戶及密碼登入),完成 <b>上學期單元</b><br>六「周界」之練習,包括預習影片、預習工作紙、進展性<br>評估及跟進練習。 | ■ → → → → → → → → → → → → → → → → → → → |
|   |      | <b>自選:</b><br>同學可按個人興趣完成老師於自主學習及診斷系統內所開<br>放的上學期單元進行溫習及自學。                         |                                         |
|   |      |                                                                                    |                                         |
| 常 | 第五冊  | 1.觀看ETV「空氣污染」                                                                      | ETV空氣污染                                 |
|   | 第四課  | 2 閣讀雷子課本 · 登 λ 教育出版社平台                                                             |                                         |
|   | 空氣污染 | >右上角選取「常識」                                                                         |                                         |
|   |      | >左下角選取「 <b>常識教育網 (第三版 )」</b>                                                       |                                         |
|   |      | >選取「電子課本」                                                                          | https://www.hkedcity.net/etv/resour     |
|   |      | >選取「 <b>第二冊」</b>                                                                   | <u>ce/136277734</u>                     |
|   |      | >選取單元二 <b>「奇妙的空氣」</b>                                                              |                                         |
|   |      | >閱讀閱讀p.32-39                                                                       | 教会山临社文会                                 |
|   |      | ○ 胡毛 <del>室</del> 融影⊢,戏 ] <del>妆</del> 云山临社亚厶                                      |                                         |
|   |      | 3. 截看貝皺影方,立入教育山放社十百<br>>右上备選取「堂勤」                                                  | 200                                     |
|   |      | >左下角選取「常識教育網 (第三版 )」                                                               |                                         |
|   |      | >選取「STEM學生專區」                                                                      | http://e-smart2.ephhk.com               |
|   |      | >選取「 <b>科學歷奇」</b>                                                                  | (請參考手冊P.32以『小校園』                        |
|   |      | >選取「科學法寶DIY」                                                                       | 帳戶及密碼登入)                                |
|   |      | >觀看「光 <b>盤氣墊船」</b>                                                                 |                                         |
|   |      | **鼓勵同學嘗試製作,復課後帶製成品回校分享成果**                                                         |                                         |
|   |      | 4.閱讀新聞(1-2篇新聞):登入教育出版社平台                                                           |                                         |
|   |      | >右上角選取 <b>「常識」</b>                                                                 |                                         |
|   |      | >左下角選取「常識教育網 (第三版 )」                                                               |                                         |

|  | >選取「新聞速遞」                  |  |
|--|----------------------------|--|
|  | >右方按 <b>「進階搜尋」</b> 可揀選適用年級 |  |
|  | >按新聞標題進入新聞內容               |  |
|  | >閱讀後在右面「我的心情」選擇表情圖案        |  |

## 第三周24/2-28/2

| 科目 | 預習/學習課          | 預習/學習任務之描述                                                                                                    | 網址及                                       |
|----|-----------------|----------------------------------------------------------------------------------------------------|-------------------------------------------|
|    | 題               | (所使用的網上學習帳戶資料已在<br>毛冊P 32-33)                                                                                                    | 學習材料QR CODE                               |
| 中  |                 | 必做:                                                                                                    | 1.朗讀課文:啟思閱讀網                              |
|    | 課本第十四<br>課 《嶺南之 | 1.朗讀課文三次,不懂讀或不明白意思的字詞請查字典                                                                                                    |                                           |
|    | 風》              | 2.完成樂思「4D自學診斷平台」網上評估                                                                                                    |                                           |
|    | 課本第十八           | 四年級課習12: <b>遞進復句</b>                                                                                                    | https://trc.oupchina.com.hk/clt/prichi/Au |
|    | 課《奧運精<br>神》     | 自選:                                                                                                    | <u>d10/0KB.asp#p4</u>                     |
|    |                 | 1.同學可按個人興趣,完成老師於樂思4D自學診斷平                                                                                                    | 2.樂思「4D自學診斷平台」                            |
|    |                 | 台系統內所有已開放的語文基礎知識評估練習進行自                                                                                                    |                                           |
|    |                 | 學。                                                                                                    |                                           |
|    |                 | 2.同學可按個人興趣,登入「啟思中國語文網」,下                                                                                                    | 首交组                                       |
|    |                 | 載Oxford iSolution 電子學習平台,進行各種語文遊                                                                                                    | https://4d.pan-lloyds.com                 |
|    |                 | 戲,或是挑戰評估。                                                                                                    | *請參考手冊 P.32 以 『學校電腦』                      |
|    |                 |                                                                                                    | 的登 入帳戶及密碼登入                               |
|    |                 | Operational         Ocdard (Solution           18448 (14)         Deleter admit Processory           Deleter (Solution admits)         Deleter admit Processory           Deleter (Solution admits)         Deleter (Solution admits)           Deleter (Solution admits)         Deleter (Solution admits)           Deleter (Solution admits)         Deleter (Solution admits)           Deleter (Solution admits)         Deleter (Solution admits)           Deleter (Solution admits)         Deleter (Solution admits)           Deleter (Solution admits)         Deleter (Solution admits)           Deleter (Solution admits)         Deleter (Solution admits)           Deleter (Solution admits)         Deleter (Solution admits)           Deleter (Solution admits)         Deleter (Solution admits) | 3.Oxford iSolution 電子學習平台                 |
|    |                 |                                                                                                    |                                           |
|    |                 | 進入網頁後,按「電子學習」,就會看見如上圖的版                                                                                                    | http://www.keyschinese.com.hk/elearning   |
|    |                 | 面。下載Oxford iSolution 電子學習平台於個人電腦                                                                                                    | *請參考手冊 P.32 以 『學校電腦』                      |

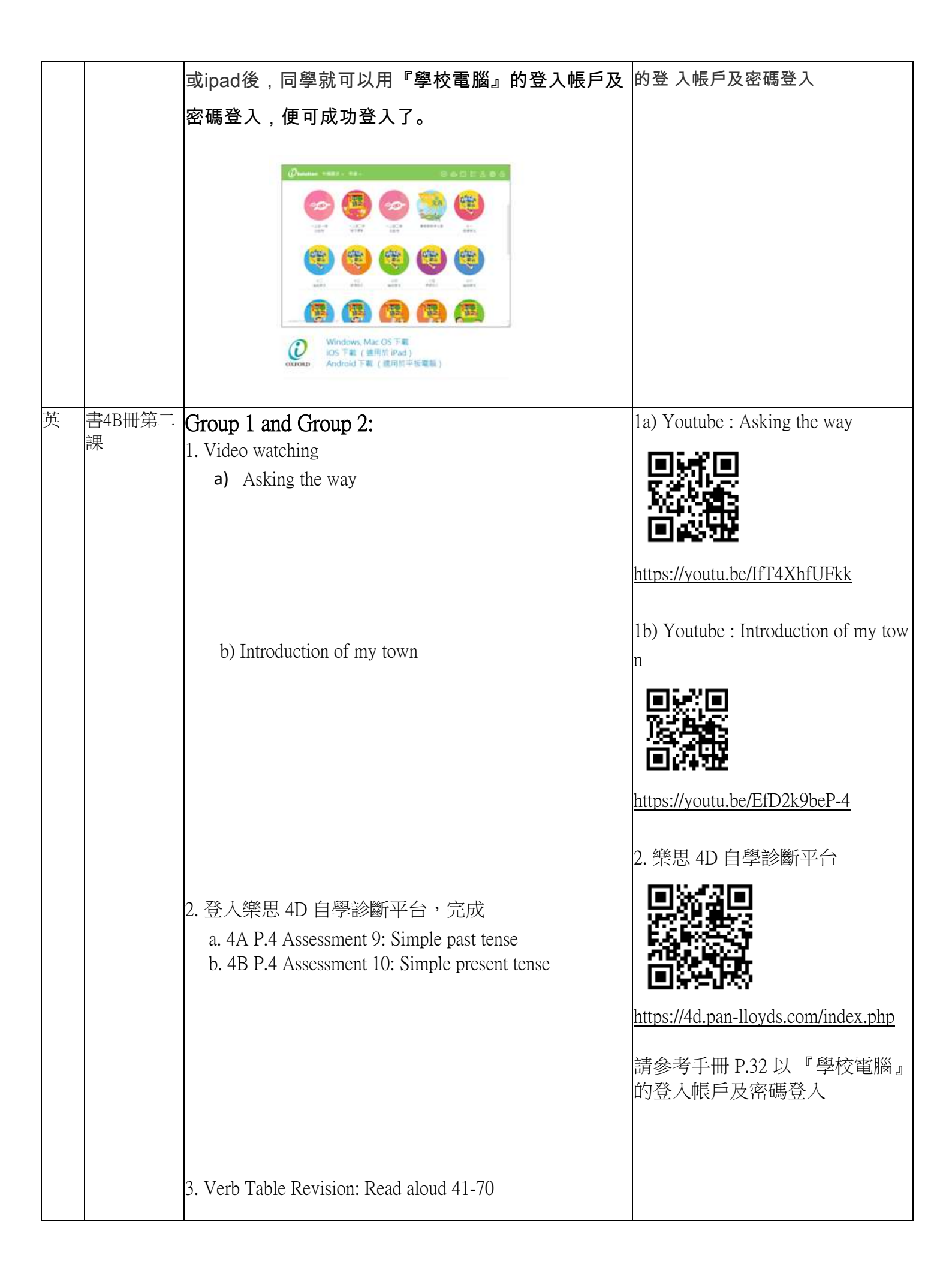

|   |                    | 4. Revision Book 4A Unit 3-5<br>Group 2:<br>Story Reading- Read at least 3 online stories and share with<br>your classmates in class after the suspension.                                                                                      | Storyline Online                    |
|---|--------------------|----------------------------------------------------------------------------------------------------|-------------------------------------|
| 數 | 分數                 | <ul> <li>必做:</li> <li>1)觀看ETV分數(二)</li> <li>2)登入教育出版社平台的自主學習及診</li> <li>斷系統(利用小校園賬戶及密碼登入),完成四下單元二</li> <li>「分數」之練習,包括預習影片、預習工作紙、進展性評估及跟進練習。</li> <li>自選:</li> <li>同學可按個人興趣,完成老師於自主學習及診斷系統內所開放的四下單元,並進行溫習及自學。</li> </ul>                         | 1)分數(二)ETV                          |
| 常 | 第五冊<br>第五課<br>廢物污染 | <ol> <li>1.觀看ETV「垃圾到哪裡去」</li> <li>2.觀看ETV「固體廢物的處理」</li> <li>3.觀看實驗影片:登入教育出版社平台         <ul> <li>&gt;右上角選取「常識」</li> <li>&gt;左下角選取「常識教育網(第三版)」</li> <li>&gt;選取「STEM學生專區」</li> <li>&gt;選取「科學法寶DIY」</li> <li>&gt;觀看「自製天然清潔劑」</li> </ul> </li> </ol> | ETV垃圾到哪裡去                           |
|   |                    | 4.閱謴新聞(1-2扁新聞):登人教育出版社半台<br>>右上角選取 <b>「常識」</b><br>>左下角選取 <b>「常識教育網 (第三版 )」</b>                                                                                                    | https://www.hkedcity.net/etv/resour |

|  | >選取「新聞速遞」                  | <u>ce/376348396</u>       |
|--|----------------------------|---------------------------|
|  | >右方按「 <b>進階搜尋」</b> 可揀選適用年級 |                           |
|  | >按新聞標題進入新聞內容               | 教育出版社平台                   |
|  | >閱讀後在右面「我的心情」選擇表情圖案        | 回数回                       |
|  |                            | 232.233                   |
|  |                            | <u>ís</u>                 |
|  |                            | http://e-smart2.ephhk.com |
|  |                            | (請參考手冊P.32以『小校園』          |
|  |                            | 帳戶及密碼登入)                  |
|  |                            |                           |
|  |                            |                           |